# WireGuard 設定手順

# 目次

| 1. クラ  | ライアントインストール   | 2  |
|--------|---------------|----|
| 2. Wir | reGuard 設定手順  | 3  |
| 2.1    | Windows の設定手順 | 3  |
| 2.2    | macOS の設定手順   | 10 |
| 2.3    | iOS の設定手順     | 16 |
| 2.4    | Android の設定手順 | 22 |
| 3. 設定  | E削除手順         | 28 |

#### 1. クライアントインストール

本項では WireGuard クライアントのインストールの手順について記載します。 ① ブラウザで「https://www.wireguard.com/install/」にアクセスします。

https://www.wireguard.com/install/

端末に対応するリンクをクリックしてください。

Windows の場合、インストーラがダウンロードされますので、インストーラを実行しインストール を完了させてください。

macOS, iOS, Android は各ストアに移動するので、アプリのインストールをしてください。

| Ś | WireGuard Installation                                           | Quick Start Interworkings -                                                                     | 🛢 Whitepaper | 👽 Donate | git |
|---|------------------------------------------------------------------|-------------------------------------------------------------------------------------------------|--------------|----------|-----|
|   | Installation                                                     |                                                                                                 |              |          |     |
|   | Windows [7, 8.1, 10, 11,<br>2008R2, 2012R2, 2016, 2019,<br>2022] | Windows [7, 8.1, 10, 11, 2008R2, 2012R2, 2016, 2019, 2022 - v0.5.3]                             |              |          |     |
|   | macOS [app store]                                                | In Download Windows Installer<br>Browse MSIs                                                    |              |          |     |
|   | Android [play store & direct apk<br>file]                        | € macOS ( <u>appestore</u> ~ v1.0.16)<br>■ Download from App Store                              |              |          |     |
|   | iOS [app store]<br>Debian [module & tools]                       | Ubuntu [module = v1.0.20210606 - out of date & tools - v1.0.20210914]                           |              |          |     |
|   | Fedora [tools]                                                   | \$ sudo apt install wireguard                                                                   |              |          |     |
| > | Arch [module & tools]                                            | Android [playstore - v1.0.20230707 & direct apk file - v1.0.20230707]  Download from Play Store |              |          |     |
|   | Slackware [tools]                                                | Download APK File                                                                               |              |          |     |
|   | Alpine [tools]<br>Gentoo [module & tools]                        | Oownload from App Store                                                                         |              |          |     |
|   | Exherbo [module & tools]                                         |                                                                                                 |              |          |     |

#### 2. WireGuard 設定手順

本項ではご利用 OS ごとに WireGuard の設定手順について記載します。 Windows は<u>こちら</u> macOS は<u>こちら</u> iOS は<u>こちら</u> Android はこちら

#### 2.1 Windows の設定手順

本項では Windows 端末での WireGuard 設定手順について記載します。

① WireGuard クライアントを起動してください。

| (i) WireGuard    | - | Х |
|------------------|---|---|
| トンネル ログ          |   |   |
| ファイルからトンネルをインボート |   |   |

② 下部の「トンネルの追加」の「▼」をクリックし、「空のトンネルを追加」をクリックしてください。

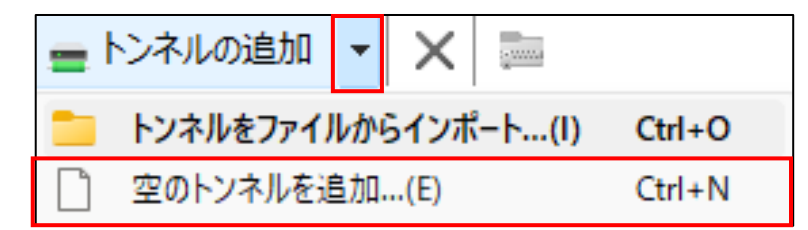

③ 以下の画面が表示されるので、そのまま MRB の管理画面にログインしてください。

| 🗟 トンネルの                | 編集 ×                                              |
|------------------------|---------------------------------------------------|
| 名前(N):                 |                                                   |
| 公開鍵 <mark>(</mark> P): | RiqBEXkJ3ZaCE3vmp05fAj2iBJLKRcBgb9Vt/CFMOyo=      |
| [Interfac              | e]                                                |
| PrivateKe              | y Engreion no mini ya gereginariak i making laker |
|                        |                                                   |
|                        |                                                   |
|                        |                                                   |
|                        |                                                   |
|                        |                                                   |
|                        |                                                   |
|                        |                                                   |
|                        |                                                   |
|                        |                                                   |
|                        | 保存(5) キャンセル                                       |

④ MRBの管理画面にログイン後、右上の「設定」をクリックし、左の「リモートアクセス」をクリックしてください。

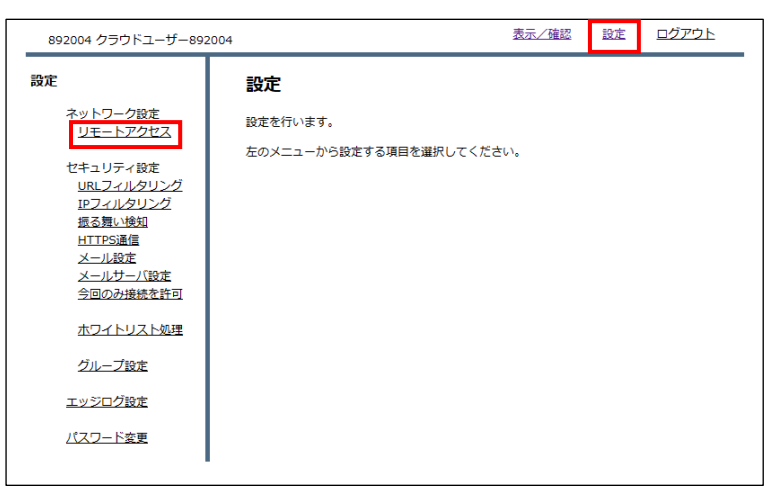

⑤ 「追加」をクリックしてください。

| 設定                                                                                                    | ネットワーク設定                                                  | - リモートアクセス(WireGu                                                                         | uard)                                                                                                    |  |
|----------------------------------------------------------------------------------------------------|-----------------------------------------------------------|-------------------------------------------------------------------------------------------|----------------------------------------------------------------------------------------------------|--|
| ネットワーク設定<br>リ <u>モートアクセス</u><br>セキュリティ設定<br><u>URLフィルタリング</u><br><u>IE2オルタリング</u><br><u>IE2者し、後知</u><br><u>HTTPS通信</u><br>メール設定<br>メールサーバ設定<br>今回のみ接続を許可<br><u>ホワイトリスト処理</u><br><u>グループ設定</u><br><u>エッジログ設定</u><br><u>バスワード変更</u> | サーバ公開鍵<br>アドレスTYPE<br>VPNアドレス<br>サーバアドレス<br>消去<br>No. クライ | SOT4LpKQ+AtMZwzhr4b8BPuw<br>Type-0<br>172.20.0.1/16<br>163.43.126.149:51820<br>アント公開鍵 VPN | v2f9FQKoC20HDKFSMgSU=<br>Type-1<br>192.168.0.1/16<br>163.43.126.149:51821<br>RAS設定<br>違加 修正 削除<br>IP 有 修 削 |  |

- ⑥ 「クライアント公開鍵」の入力、「アドレス TYPE」と「有効」の選択をし、追加をクリックしてください。
   ※「クライアント公開鍵」は先程起動した WireGuard クライアントの編集画面に記載されていま
  - ※「アドレス Type」はローカルのネットワークと競合しない方を選択することをおすすめします。 Type-0:172.20.0.0/16
    - Type-1:192.168.0.0/16

す。

| 892004 クラウドユーザー892                                                              | 004                    |                 | 表示/確認 設定               | ログアウト   |
|---------------------------------------------------------------------------------|------------------------|-----------------|------------------------|---------|
| <b>設定</b><br>ネットワーク設定<br>リモートアクセス                                               | ネットワーク設定 -<br>クライアント追加 | リモートアクセス(\      | VireGuard)             |         |
| セキュリティ設定<br><u>URLフィルタリング</u><br>I <u>IPフィルタリング</u><br>157年11942                | クライアント公開鍵              | RiqBEXkJ3ZaCE3v | mp05fAj2iBJLKRcBgb9Vt/ | CFMOyo= |
| <u>版の短い映知</u><br><u>HTTPS通信</u><br><u>メール設定</u><br><u>メールサーバ設定</u><br>今回のみ接続を許可 | アドレスTYPE               | Type-0          | О Туре-1               |         |
| ホワイトリスト処理                                                                       | 有効                     | ◉ 有効            | ○無効                    |         |
| <u>グループ設定</u><br>エッジログ設定                                                        | 消去                     |                 | 追加                     | 1       |
| <u> パスワード変更</u>                                                                 | 戻る                     |                 |                        |         |
| 徳 トンネルの編集                                                                       |                        |                 |                        | ×       |
| 名前(N):                                                                          |                        |                 |                        |         |
| [Interface]<br>PrivateKey =                                                     |                        |                 | Nerri Der-             |         |
|                                                                                 |                        | C               | 保存(S) キャンセ             | 40      |

⑦ 「追加」をクリックしてください。

| 892004 クラウドユーザー892             | 2004       | 表示/確認                           | 設定 ログアウト       |  |
|--------------------------------|------------|---------------------------------|----------------|--|
| 設定                             | ネットワーク設定 - | リモートアクセス(WireGuard)             |                |  |
| ネットワーク設定                       | クライアント追加   |                                 |                |  |
|                                | 設定しますか?    |                                 |                |  |
| URLフィルタリング<br>IPフィルタリング        | クライアント公開鍵  | RiqBEXkJ3ZaCE3vmp05fAj2iBJLKRcE | 3gb9Vt/CFMOyo= |  |
| 振る舞い検知<br>HTTPS通信              | TYPE       | TYPE-0                          |                |  |
| メール設定<br>メールサーバ設定<br>今回のみ接続を許可 | 有効         | 有効                              |                |  |
| ホワイトリスト処理                      |            | i                               | 5hD            |  |
| グループ設定                         |            |                                 |                |  |
| <u>エッジログ設定</u>                 |            | Ę                               | 5              |  |
| <u>パスワード変更</u>                 |            |                                 |                |  |
| '                              | I          |                                 |                |  |

⑧ 「RAS 設定」をクリックし、そのまま WireGuard クライアントの編集画面に戻ってください。

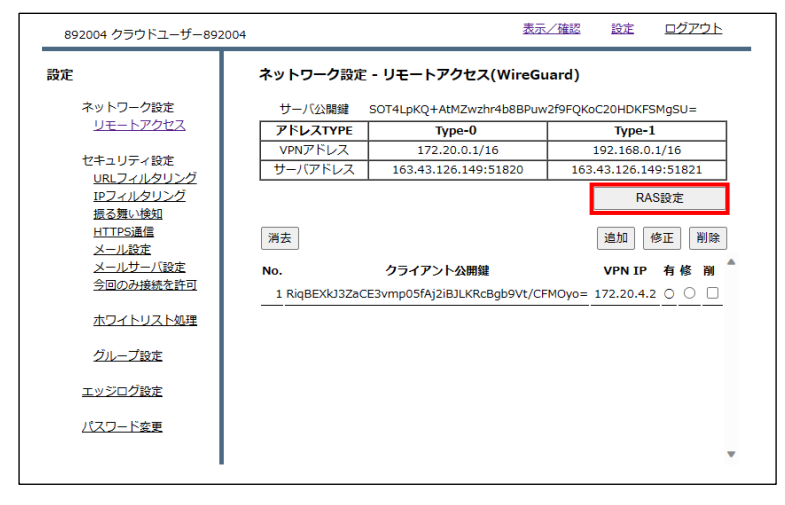

⑨ 以下の画像を参考に設定を入力し、保存をクリックしてください。
 「名前」の欄は任意のもので構いません。
 ※入力する際の設定例と参考箇所を本ページ下部に記載します。

| 着 トンネルの                                            | 編集                                                                                        | ×   |
|----------------------------------------------------|-------------------------------------------------------------------------------------------|-----|
| 名前(N):<br>公開鍵(P):                                  | MRB<br>RiqBEXkJ3ZaCE3vmp05fAj2lBJLKRcBgb9Vt/CFMOyo=                                       |     |
| [Interface<br>PrivateKe<br>Address =<br>DNS = 8.8. | 2]<br>Y =<br>172.20.4.2/32<br>8.8                                                         |     |
| [Peer]<br>PublicKey<br>AllowedIP<br>Endpoint :     | = SOT4LpKQ+AtMZwzhr4b8BPuw2f9FQKoC20HDKFSMgSU=<br>s = 0.0.0.0/0<br>= 163.43.126.149:51820 |     |
|                                                    |                                                                                           |     |
| トンネルをi                                             | 画らないトラフィックのブロック(キルスイッチ)(8) 保存(5) キャンオ                                                     | 214 |

※設定例

以下のテキストをコピーし、PrivateKey の下にペーストして使用してください。 赤字部分はお客様の MRB の設定に合わせた値を入力してください。

| 892004 クラウドユ                                | ザ_892004 表示/確認 設定 ログアウト                                                                               |
|---------------------------------------------|----------------------------------------------------------------------------------------------------|
| 設定                                          | ネットワーク設定 - リモートアクセス(WireGuard)                                                                        |
| ネットワーク設た                                    | を<br>サーバ公開鍵 SOT4LpKQ+AtMZwzhr4b8BPuw2f9FQKoC20HDKFSMgSU=                                              |
|                                             | グドレスTYPE         Type-0         Type-1           VPNアドレス         172.20.0.1/16         192.168.0.1/16 |
| セキュリティはス<br>URLフィルタリ                        | き<br>サーバアドレス 163.43.126.149:51820 163.43.126.149:51821                                                |
| IPフィルタリン<br>振る舞い検知                          | Z RAS設定                                                                                               |
| HTTPS通信<br>メール設定                            | 消去 追加 修正 削除                                                                                           |
| メールサーノ語                                     | 設定 No. クライアント公開鍵 VPN IP 有修 剤 ▲                                                                        |
|                                             | 1 RigBEXkJ3ZaCE3vmp05fAj2iBJLKRcBgb9Vt/CFMOyo= 172.20.4.2 B B                                         |
|                                             | 2017                                                                                                  |
| クループ設定                                      |                                                                                                    |
| エッジログ設定                                     |                                                                                                    |
| バスワード変更                                     |                                                                                                    |
|                                             | <u>×</u>                                                                                              |
|                                             |                                                                                                    |
|                                             |                                                                                                    |
|                                             |                                                                                                    |
| Address = MRB のリモートアクセ                      | ス設定にて割り当てられた「VPN IP」 🔶 📃 👘 🖉                                                                          |
|                                             |                                                                                                    |
| DNS = 8.8.8.8                               |                                                                                                    |
|                                             |                                                                                                    |
|                                             |                                                                                                    |
| [Peer]                                      |                                                                                                    |
|                                             |                                                                                                    |
| PublicKey = MRB のリモートアク                     | セス設定に記載されている公開鍵 🛶 🏎 🚽 🚽                                                                               |
|                                             |                                                                                                    |
| Allowed IPs = $0.0.0.0/0$                   |                                                                                                    |
| Endpoint = MRB $O \downarrow F - P / P / P$ | 〃ス設定に記載されている「サーバアドレス」 ◀━━━━                                                                           |

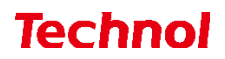

⑩ 「有効化」をクリックし、サーバとの通信ができていれば設定完了です。

💼 トンネルの追加 👻 🔀

| 🚷 WireGuard                         | :                                                                                                    |
|-------------------------------------|----------------------------------------------------------------------------------------------------|
| トンネル ログ                             |                                                                                                    |
| MRB                                 | - インターフェース: MRB<br>- 状態:                                                                                                    |
| ■ トンネルの追加 マ × ■ ③ WireGuard トンネル ログ | 編集(E)<br>— — — — — — — — — — — — — — — — — — —                                                                                                     |
| MRB                                 | インターフェース: MRB<br>状態: ● 有効<br>公開鍵: RiqBEXkJ3ZaCE3vmp05fAj2iBJLKRcBgb9Vt/CFMOyo=<br>待受ポート番号: 56874<br>アドレス: 172.20.4.2/32<br>DNS サーパ: 8.8.8.8<br>無効化(D) |
|                                     | ビア<br>公開鍵: SOT4LpKQ+AtMZwzhr4b8BPuw2f9FQKoC20HDKFS<br>MgSU=<br>Allowed IPs: 0.0.0.0/0<br>アンドポイント 3c 420 55020                                         |

編集(E)

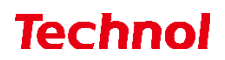

#### 2.2 macOS の設定手順

本項では macOS 端末での WireGuard 設定手順について記載します。

① WireGuard クライアントを起動してください。

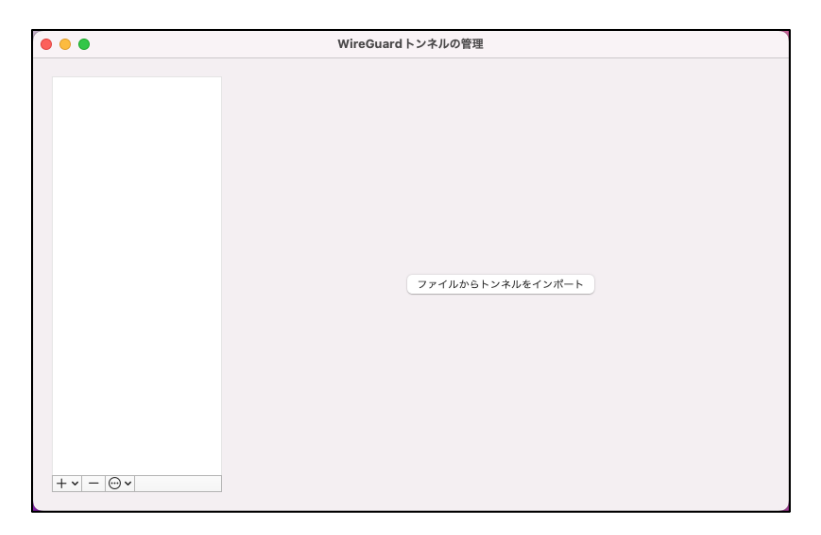

② 下部の「+」の右のマークをクリックし、「設定が空のトンネルを追加」をクリックしてください。

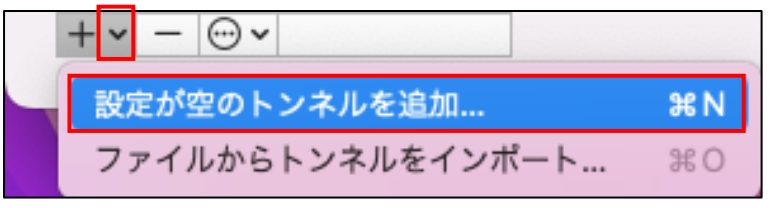

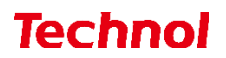

③ 以下の画面が表示されるので、そのまま MRB の管理画面にログインしてください。

|             | 公開鍵: F    | Vp0bnXf2tdAu | LAVrBba0xpzV  | OFzdxS/IATSf | eTaQxk=    |  |
|-------------|-----------|--------------|---------------|--------------|------------|--|
| オ           | ンデマンド:    | イーサネット       | (有線LAN)       | Wi-Fi        |            |  |
| [Interface] |           |              |               |              |            |  |
| PrivateKey  | e jesto o | a na ser e   | en spinsteret | e sente      | - <b>-</b> |  |
|             |           |              |               |              |            |  |
|             |           |              |               |              |            |  |
|             |           |              |               |              |            |  |
|             |           |              |               |              |            |  |
|             |           |              |               |              |            |  |
|             |           |              |               |              |            |  |
|             |           |              |               |              |            |  |
|             |           |              |               |              |            |  |
|             |           |              |               |              |            |  |
|             |           |              |               |              |            |  |

④ MRBの管理画面にログイン後、右上の「設定」をクリックし、左の「リモートアクセス」をクリックしてください。

|   | 892004 クラウドユーザー892                                                                                                    | 004                                                | <u>表示/確認</u>  | 設定 | <u>ログアウト</u>   |   |
|---|----------------------------------------------------------------------------------------------------|----------------------------------------------------|---------------|----|----------------|---|
| • | 892004 クラウドユーザー892<br>設定<br>メットワーク設定<br>リモートアクセス<br>セキュリティ投定<br>県にフィルタリング<br>振る遅い検知<br>HTTPS通信<br>メールガー/設定<br>今回のみ接続を許可<br>ホワイトリスト処理<br>グループ設定<br>エッジログ設定<br>パスワード変更 | 004<br><b>設定</b><br>設定を行います。<br>左のメニューから設定する項目を選択( | <u>表示∠/確認</u> | 設定 | <u> 22/3</u> F | _ |
|   |                                                                                                    |                                                    |               |    |                |   |

⑤ 「追加」をクリックしてください。

| 892004 クラウドユーザー892004                               | ł                  | 表示                                 | <u>/確認 設定</u>    | <u>ログアウト</u> |
|-----------------------------------------------------|--------------------|------------------------------------|------------------|--------------|
| 設定                                                  | ネットワーク設定           | - リモートアクセス(WireGu                  | ıard)            |              |
| ネットワーク設定<br>リモートアクセス                                | サーバ公開鍵<br>アドレスTYPE | SOT4LpKQ+AtMZwzhr4b8BPuw<br>Type-0 | 2f9FQKoC20HDKFSM | 1gSU=        |
| セキュリティ設定                                            | VPNアドレス            | 172.20.0.1/16                      | 192.168.0.1      | /16          |
| URLフィルタリング                                          | サーバアドレス            | 163.43.126.149:51820               | 163.43.126.149   | :51821       |
| IPフィルタリング                                           |                    |                                    | RAS              | 設定           |
| 振る難い検知<br>HTTPS通信<br>メール設定<br>メールサーバ設定<br>今回のみ接続を許可 | 消去<br>No. クライン     | アント公開鍵 VPN                         | 追加 修<br>IP 有 偏   | 正 削除         |
| ホワイトリスト処理                                           |                    |                                    |                  |              |
| グループ設定                                              |                    |                                    |                  |              |
| <u>エッジログ設定</u>                                      |                    |                                    |                  |              |
| <u>パスワード変更</u>                                      |                    |                                    |                  |              |
| 1                                                   |                    |                                    |                  | *            |

⑥ 「クライアント公開鍵」の入力、「アドレス TYPE」と「有効」の選択をし、追加をクリックして ください。

※「クライアント公開鍵」は先程起動した WireGuard クライアントの編集画面に記載されています。

※「アドレス Type」はローカルのネットワークと競合しない方を選択することをおすすめします。 Type-0:172.20.0.0/16

Type-1: 192.168.0.0/16

| 892004 クラウドユーザー8920                                                                                                    | 04                                         |                                     | 表示/確認                     | 設定                              | <u>ログアウト</u> |
|----------------------------------------------------------------------------------------------------|--------------------------------------------|-------------------------------------|---------------------------|---------------------------------|--------------|
| <b>設定</b><br>ネットワーク設定<br><u>リモートアクセス</u>                                                                                                    | ネットワーク設定 -<br>クライアント追加                     | ・リモートアクセス(                          | WireGuard)                |                                 |              |
| セキュリティ役史<br><u>JRLフィルタリング</u><br><u>ドフィルタリング</u><br><u>ドフィルタリング</u><br><u>ボフィルタリング</u><br><u>ボフィルタリング</u><br><u>ボフィルタリン</u><br><u>ボロン<br/>ポロン<br/>「加」<br/>ポロン<br/></u> | クライアント公開鍵<br>アドレスTYPE<br>有効<br>消去<br>戻る    | RVp0bnXf2idAuL#<br>● Type-0<br>● 有効 | W/Bba0xpzVOFzd<br>Tı<br>ش | xS/IATSfeT<br>ype-1<br>能効<br>危加 | 80.tk        |
| ع<br>(Interface]<br>PrivateKey =                                                                                                    | 名前:<br>ご開闢: RVp0bnX12tdAuL<br>マンド: イーサネット( | AVrBba0xpzVOFzdxS<br>有象LAN)         | //ATSfeTaQxk=             |                                 |              |
|                                                                                                    |                                            |                                     |                           |                                 |              |
|                                                                                                    |                                            |                                     |                           | 破棄                              | 保存           |

⑦ 「追加」をクリックしてください。

| 892004 クラウドユーザー89200                                                  | 4          | 表                    | 示/確認     | 設定        | <u>ログアウト</u> |
|-----------------------------------------------------------------------|------------|----------------------|----------|-----------|--------------|
| 定                                                                     | ネットワーク設定 - | リモートアクセス(WireG       | iuard)   |           |              |
| ネットワーク設定                                                              | クライアント追加   |                      |          |           |              |
| <u> 9 </u>                                                            | 設定しますか?    |                      |          |           |              |
| セキュリティ設定<br><u>URLフィルタリング</u><br>IPフィルタリング                            | クライアント公開鍵  | RVp0bnXf2tdAuLAVrBba | 0xpzVOFz | dxS/IATSf | eTaQxk=      |
| <u>振る舞い検知</u>                                                         | TYPE       | TYPE-0               |          |           |              |
| <u>HIIPS通信</u><br><u>メール設定</u><br><u>メールサーパ設定</u><br><u>今回のみ接続を許可</u> | 有効         | 有効                   |          |           |              |
| <u>ホワイトリスト処理</u>                                                      |            |                      | 道        | 动         |              |
| <u>クルーク設定</u><br>エッジログ設定                                              |            |                      | 展        | 23        |              |
| <u>パスワード変更</u>                                                        |            |                      |          |           |              |

⑧ 「RAS 設定」をクリックし、そのまま Wireguard クライアントの編集画面に戻ってください

| 892004 クラウドユーザー892                                                                                                    |                                                                                                    |                                                                                                    | <u>/確認 設定 ログアウト</u>           |
|----------------------------------------------------------------------------------------------------|----------------------------------------------------------------------------------------------------|----------------------------------------------------------------------------------------------------|-------------------------------|
| 設定<br>ネットワーク設定<br>リモートアクセス<br>セキュリティ設定<br><u>URLフィルをリング</u><br>協会舞い検知<br>HTTPS通信<br>メールジロン<br>ののみ接続を許可<br>ホワイトリスト処理<br>グループ設定<br>エッジログ設定<br>パスフード変更 | ネットワーク設定         サーバ公開鍵         アドレスTYPE         VPNアドレス         サーバアドレス         サーバアドレス         別去         No.         1         RVpObnXf2td4 | - リモートアクセス(WireGu<br>SOT4LpKQ+AtMZwzhr4b8BPuv<br>Type-0<br>172.20.0.1/16<br>163.43.126.149:51820<br>クライアント公開鍵<br>AuLAVrBba0xpzVOFzdxS/IATSfe | ard)<br>w2f9FOKoC20HDKFSMgSU= |

⑨ 以下の画像を参考に設定を入力し、保存をクリックしてください。 「名前」の欄は任意のもので構いません。 ※入力する際の設定例と参考箇所を本ページ下部に記載します。

|                                                | 公開鍵:                            | RVp0bnXf2tdAuLAVrBba0xpzVOFzdxS/IATSfeTaQxk=                 |
|------------------------------------------------|---------------------------------|--------------------------------------------------------------|
| オン                                             | デマンド:                           | <ul> <li>イーサネット(有線LAN)</li> <li>Wi-Fi</li> </ul>             |
| [Interface]                                    |                                 |                                                              |
| PrivateKey -                                   | in the second                   | CONTRACTOR AND A DESCRIPTION                                 |
| Address = 172                                  | 2.20.4.9                        | /32                                                          |
| DNS = 8.8.8.8                                  |                                 |                                                              |
| [Peer]                                         |                                 |                                                              |
|                                                |                                 |                                                              |
| PublicKev = S                                  | OT4Lpl                          | KQ+AtMZwzhr4b8BPuw2f9FQKoC20HDKFSMqSU=                       |
| PublicKey = S<br>AllowedIPs =                  | OT4LpH<br>0.0.0.0/              | KQ+AtMZwzhr4b8BPuw2f9FQKoC20HDKFSMgSU=<br>/0                 |
| PublicKey = S<br>AllowedIPs =<br>Endpoint = 16 | OT4LpH<br>0.0.0.0/<br>33.43.12  | KQ+AtMZwzhr4b8BPuw2f9FQKoC20HDKFSMgSU=<br>10<br>16.149:51820 |
| PublicKey = S<br>AllowedIPs =<br>Endpoint = 16 | OT4LpH<br>0.0.0.0/<br>33.43.12  | KQ+AtMZwzhr4b8BPuw2f9FQKoC20HDKFSMgSU=<br>10<br>16.149:51820 |
| PublicKey = S<br>AllowedIPs =<br>Endpoint = 16 | OT4LpH<br>0.0.0.0/<br>33.43.12  | KQ+AtMZwzhr4b8BPuw2f9FQKoC20HDKFSMgSU=<br>0<br>66.149:51820  |
| PublicKey = S<br>AllowedIPs =<br>Endpoint = 16 | 30T4Lpł<br>0.0.0.0/<br>33.43.12 | KQ+AtMZwzhr4b8BPuw2f9FQKoC20HDKFSMgSU=<br>0<br>66.149:51820  |
| PublicKey = S<br>AllowedIPs =<br>Endpoint = 16 | OT4Lpł<br>0.0.0.0/<br>33.43.12  | KQ+AtMZwzhr4b8BPuw2f9FQKoC20HDKFSMgSU=<br>10<br>16.149:51820 |
| PublicKey = S<br>AllowedIPs =<br>Endpoint = 16 | OT4LpH<br>0.0.0.0/<br>33.43.12  | KQ+AtMZwzhr4b8BPuw2f9FQKoC20HDKFSMgSU=<br>10<br>16.149:51820 |

※設定例

以下のテキストをコピーし、PrivateKeyの下にペーストして使用してください。 赤字部分はお客様の MRB の設定に合わせた値を入力してください。

|                        | 892004 クラウドユーザー89                                                                                                    | 32004 表示/確認 設定 ログアウト                                                                                                    |
|------------------------|----------------------------------------------------------------------------------------------------|----------------------------------------------------------------------------------------------------|
|                        | 次定           ネットワーク販売<br>リモートアクセズ           セキュリティル会社           セキュリティル会社           ビアンパンズ           夏を整い返泊           ビールジョンズ           夏を整い返泊           ビールジョンズ           夏を整い返泊           ビージンズ           夏を整い返泊           ビージング           夏を整い返泊           ビージング           夏の上東観を告知           ガレーブ設定           エッジログ設定           パスワード変更 | キットワーク設定・リモートアクセス(WireGuard)           ワーパジ環菌         SOT4LpKG+AtM2xxiv+deBP/ux/29F0Koc20+CK/SMg0L-           アレンスTYPE         Type-0         Type-1           マパアドレス         172200.1/16         192.1680.1/16           ワーパアドレス         172200.1/16         192.1680.1/16           マパアドレス         172200.1/16         192.1680.1/16           ア・パアドレス         103.43.126.140.51820         163.43.126.140.51820           ア・パアドレス         0.54.31.26.140.51820         163.43.126.140.51820           ア・パアドレス         103.43.126.140.51820         163.43.126.140.51820           ア・パアドレス         105.43.126.140.51820         163.43.126.140.51820           ア・パアドレス         105.43.126.140.51820         172.20.49           ア・パアドレス         17.20.43         172.20.49           ア・パア・パクライアント公園園         VPN P 有意 圏           1         FVpObr.Xf2tdAuLAV+BbaDxpzV0FzdxS/AtTSfeTaOdve         172.20.49 |
| Address = MRB のリモー     | トアクセス設定                                                                                                    | ⋶にて割り当てられた「VPN IP」 ← →                                                                                                    |
| DNS = 8.8.8.8          |                                                                                                    |                                                                                                    |
| [p]]                   |                                                                                                    |                                                                                                    |
| [Peer]                 |                                                                                                    |                                                                                                    |
| PublicKey = MRB のリモ    | ートアクセス該                                                                                                    | と定に記載されている公開鍵 ◀━━━━━━                                                                                                    |
| AllowedIPs = $0.0.0/0$ |                                                                                                    |                                                                                                    |
| Endpoint = MRB のリモ-    | - トアクセス設                                                                                                    | 定に記載されている「サーバアドレス」◀━━                                                                                                    |

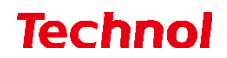

⑩ 「有効化」をクリックし、サーバとの通信ができていれば設定完了です。

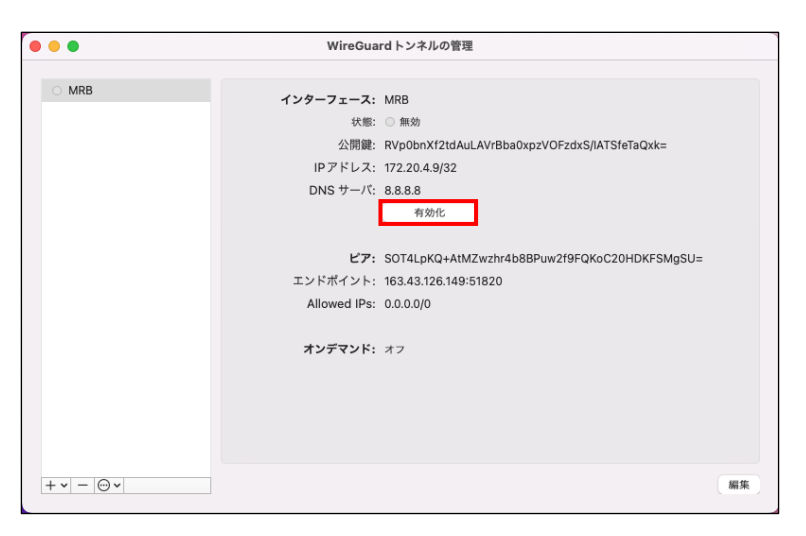

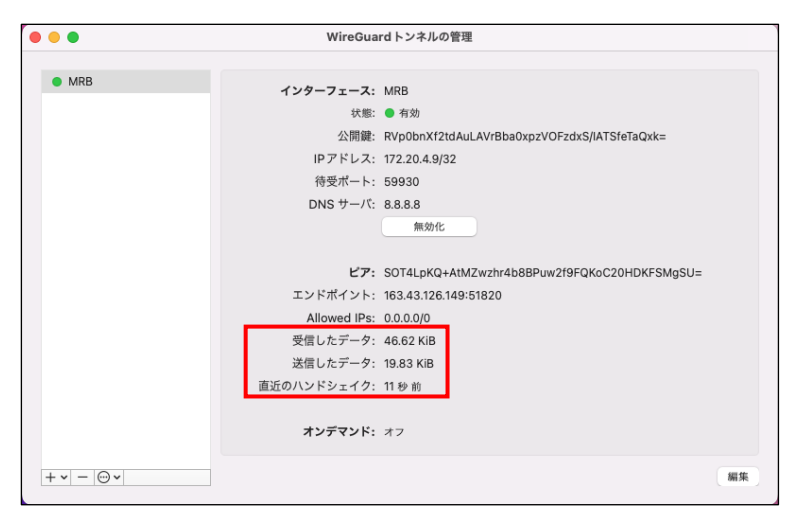

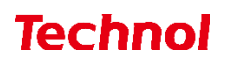

#### 2.3 iOS の設定手順

本項では iOS 端末での WireGuard 設定手順について記載します。

WireGuard クライアントを起動し、「トンネルの追加」または右上の「+」をクリックしてください。

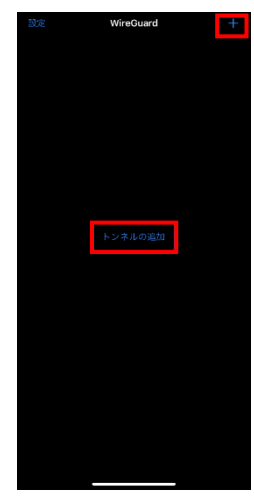

② 「空の状態から作成」をタップしてください。

| 設定 | WireGuard |  |
|----|-----------|--|
|    |           |  |
|    |           |  |
|    |           |  |
|    |           |  |
|    |           |  |
|    |           |  |
|    |           |  |
|    |           |  |
|    |           |  |
|    |           |  |
|    |           |  |
|    |           |  |
|    |           |  |
|    |           |  |
|    |           |  |
|    |           |  |
|    |           |  |
|    |           |  |
|    | 空の状態から作成  |  |
|    |           |  |
|    |           |  |

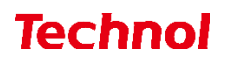

③ 「キーペアの生成」をタップして秘密鍵を公開鍵を生成し、そのまま MRB の管理画面にログイン してください。

「名前」の欄は任意のもので構いません。

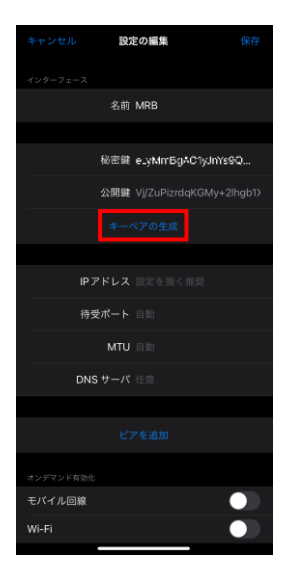

④ MRB の管理画面にログイン後、右上の「設定」をクリックし、左の「リモートアクセス」をクリックしてください。

| 892004 クラウドユーザー892                                                                           | 004                           | 表示/確認   | 設定 | ログアウト |
|----------------------------------------------------------------------------------------------|-------------------------------|---------|----|-------|
| 設定                                                                                           | 設定                            |         |    |       |
| スットワーク時ま<br>リモートアクセス<br>セキュリティ設定<br>リRLフィルタリング<br>超る見い後知<br>HTTPS通信<br>スールサーパ設定<br>今回のみ接続を許可 | 設定を行います。<br>左のメニューから設定する項目を選択 | してください。 |    |       |
| ホワイトリスト処理                                                                                    |                               |         |    |       |
| グループ設定                                                                                       |                               |         |    |       |
| <u>エッジログ設定</u>                                                                               |                               |         |    |       |
| <u>パスワード変更</u>                                                                               |                               |         |    |       |

⑤ 「追加」をクリックしてください。

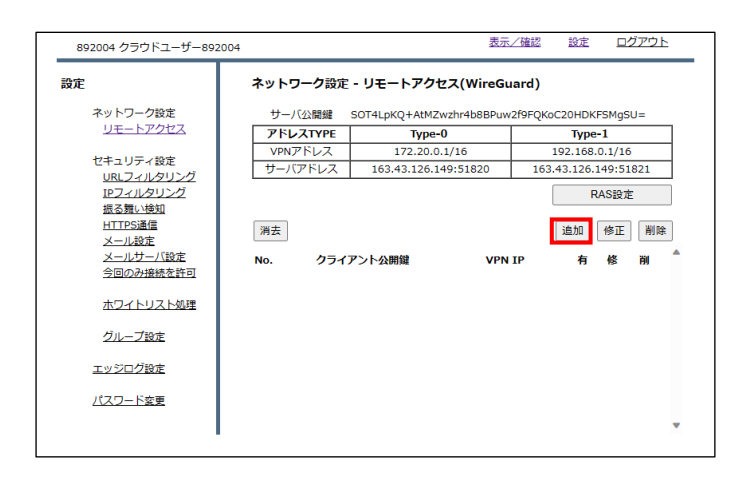

⑥ 「クライアント公開鍵」の入力、「アドレス TYPE」と「有効」の選択をし、追加をクリックしてく ださい。

※「クライアント公開鍵」は先程起動した WireGuard クライアントの編集画面に記載されています。(右画像)

※「アドレス Type」はローカルのネットワークと競合しない方を選択することをおすすめします。 Type-0:172.20.0.0/16

Type-1: 192.168.0.0/16

| 892004 クラウドユーザー892                     | 2004                   |                  | 表示/確認 設定               | ログアウト    |   |  | キャンセル                        | 新規作成                                      | 保存           |
|----------------------------------------|------------------------|------------------|------------------------|----------|---|--|------------------------------|-------------------------------------------|--------------|
| 設定<br>ネットワーク設定<br>リモートアクセス             | ネットワーク設定 -<br>クライアント追加 | リモートアクセス(        | WireGuard)             |          | - |  |                              | 名前 MRB                                    |              |
| セキュリティ設定<br>URLフィルタリング<br>IPフィルタリング    | クライアント公開鍵              | Vj/ZuPizrdqKGMy- | +2lhgb1X8x4rfY5hNT2mcV | /ka1uyo= |   |  |                              | exist is ywnisga<br>VgZuPizrde<br>キーペアの生成 | (GMy+2lhgb1) |
| 振る舞い検知<br>HTTPS通信<br>メール設定<br>メールサーバ設定 | アドレスTYPE               | Type-0           | О Туре-1               |          |   |  | IPア<br>待受?                   | <レス 172.20.4.4)<br>ポート 自助                 |              |
| 今回のみ接続を許可<br>ホワイトリスト処理                 | 有効                     | ◉ 有効             | ○無効                    |          |   |  | DNS 1                        | MTU 自動<br>ナーバ 8.8.8.8                     |              |
| <u>グループ設定</u><br>エッジログ設定               | 消去                     |                  | 追加                     | 1        |   |  |                              |                                           |              |
| <u>パスワード変更</u>                         | 戻る                     |                  |                        |          |   |  | メンデマンドNMC<br>モバイル回線<br>Wi-Fi |                                           |              |

⑦ 「追加」をクリックしてください。

| 892004 クラウドユーザー892                                                | 004                              | 表示/確認 設定 ログアウト                               |  |
|-------------------------------------------------------------------|----------------------------------|----------------------------------------------|--|
| 設定                                                                | ネットワーク設定 -                       | リモートアクセス(WireGuard)                          |  |
| ネットワーク設定<br>リ <u>モートアクセス</u><br>セキュリティ設定<br><u>URLフィルタリング</u>     | クライアント追加<br>設定しますか?<br>クライアント公開鍵 | Vi/7uPizrdnKGMv+2lhnh1X8v4rPY5hNT2mcWka1uvn= |  |
| 12フィルタリング<br>振る難い検知<br>HTTPS通信<br>メール設定<br>メールサー/、設定<br>今回のみ接続を許可 | TYPE<br>有効                       | TYPE-0<br>有効                                 |  |
| 水ワイトリスト処理<br>グループ設定                                               |                                  | 追加                                           |  |
| <u>エッジログ設定</u><br><u>パスワード変更</u>                                  |                                  | 戻る                                           |  |
|                                                                   |                                  |                                              |  |

⑧ 「RAS 設定」をクリックし、そのまま WireGuard クライアントの編集画面に戻ってください。

| 892004 クラウドユーザー8920        | 04              | 表示                        | <u>/確認 設定 ログアウト</u>     |
|----------------------------|-----------------|---------------------------|-------------------------|
| 設定                         | ネットワーク設定        | - リモートアクセス(WireGu         | uard)                   |
| ネットワーク設定                   | サーバ公開鍵          | SOT4LpKQ+AtMZwzhr4b8BPuw  | 2f9FQKoC20HDKFSMgSU=    |
| リモートアクセス                   | <b>アドレスTYPE</b> | Type-0                    | Type-1                  |
| セキュリティ語家                   | VPNアドレス         | 172.20.0.1/16             | 192.168.0.1/16          |
| URI フィルタリング                | サーバアドレス         | 163.43.126.149:51820      | 163.43.126.149:51821    |
| <u>IPフィルタリング</u><br>振る舞い検知 |                 |                           | RAS設定                   |
| HTTPS通信                    | 消去              |                           | 追加 修正 削除                |
| メール設定                      |                 |                           |                         |
| 今回のみ接続を許可                  | NO.             | クライアント公開羅                 | VPN IP 有修 則             |
|                            | 1 Vj/ZuPizrdqKG | My+2lhgb1X8x4rfY5hNT2mcWk | ka1uyo= 172.20.4.10 🔿 🗌 |
| ホワイトリスト処理                  |                 |                           |                         |
| グループ設定                     |                 |                           |                         |
| <u>エッジログ設定</u>             |                 |                           |                         |
| <u>パスワード変更</u>             |                 |                           |                         |
|                            | •               |                           |                         |
|                            |                 |                           |                         |

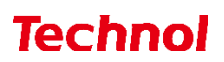

⑨ 設定を入力し、「ピアを追加」をタップしてください。

「名前」の欄は任意のもので構いません。

※入力する際の参考箇所を記載します(右画像)

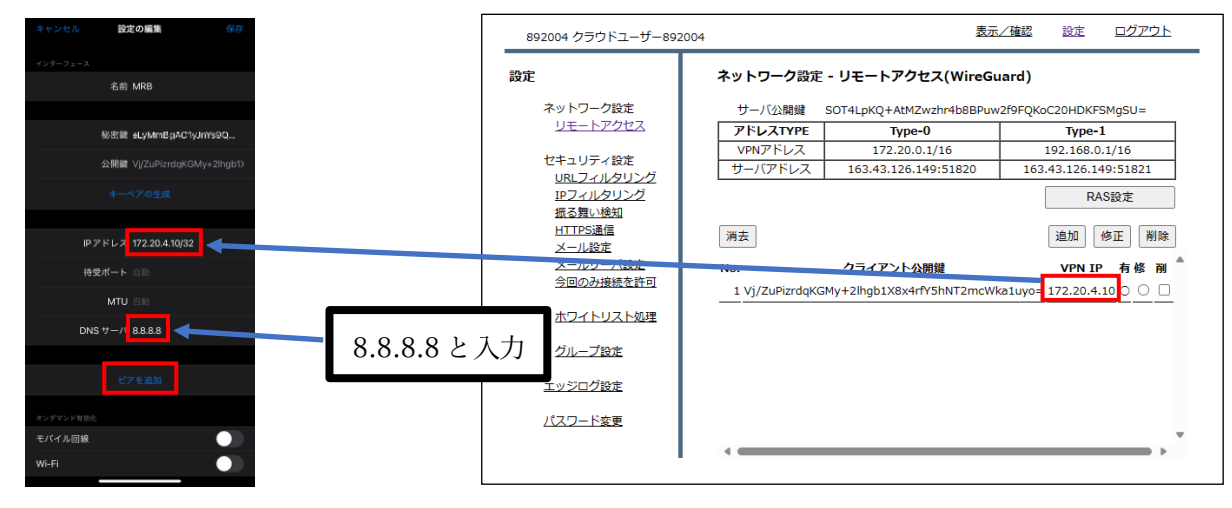

⑩ 設定を入力し、「保存」をタップして下さい。
 ※入力する際の参考箇所を記載します

| - キャンセル 設定の編集 保存<br>mit ===                                                     | 892004 クラウドユーザー892                                                                                                    | 2004 表示/確認 設定 ログアウト                                                                                                    |
|---------------------------------------------------------------------------------|----------------------------------------------------------------------------------------------------|----------------------------------------------------------------------------------------------------|
| DNS サーバ 8.8.8.8                                                                 | 設定                                                                                                    | ネットワーク設定 - リモートアクセス(WireGuard)                                                                                                    |
| 67                                                                              | ネットワーク設定                                                                                                    | ++SOT4LpKQ+AtMZwzhr4b8BPuw2f9FQKoC20HDKFSMgSU=                                                                                                    |
| 公開餐 SOT4LpKQ+AtMZwzhr4                                                          | リモートアクセス                                                                                                    | アドレスTYPE Type-0 Type-1                                                                                                    |
| 事前共有鍵 任意                                                                        | セキュリティ設定                                                                                                    | VPNアドレス 172.20.0.1/16 192.168.0.1/16<br>サーバアドレス 163.43.126.149:51820 163.43.126.149:51821                                                                                                    |
| エンドボイント<br>Allowed IP4<br>クロ0.000<br>プライベート IPを対象外にする<br>持続的キープアライブ オフ<br>ビアを記録 | Disk_271(201)ング           担ろよルシリング           描る異い地知           HTTPS通信           メールジェ/(設定<br>今回のみ接続を許可           ホワイトリスト処理 | RAS設定           満去         追加         修正         削除           No.         クライアント公開鍵         VPN IP         有修 剤           1 Vj/ZuPizrdqKGMy+2lhgb1X8x4rfY5hNT2mcWka1uyo=         172.20.4.10 ○         ○ |
| ピアを追加                                                                           | グループ設定                                                                                                    |                                                                                                    |
| オンデマンド有効化                                                                       | エッシロク設定                                                                                                    |                                                                                                    |
| もバイル回線<br>Wi-Fi                                                                 | パスワード変更                                                                                                    |                                                                                                    |
|                                                                                 |                                                                                                    |                                                                                                    |

① 設定をオンにし、作成した VPN 設定をタップしてください。

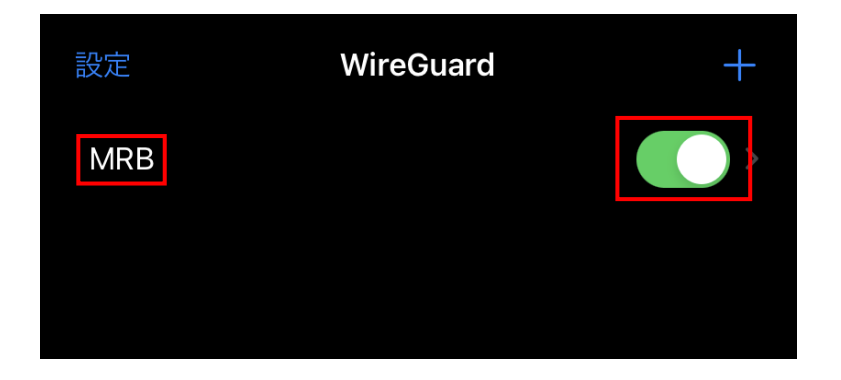

(12) サーバとの通信ができていれば設定完了です。

| VireGuard     | MRB |           |
|---------------|-----|-----------|
| IPアドレス        |     |           |
| 待受ポート         |     |           |
| DNS サーバ       |     |           |
| E7            |     |           |
| 公開鍵 SOT4LpKQ- |     |           |
| エンドポイント       |     |           |
| Allowed IPs   |     | 0.0.0.0/0 |
| 受信したデータ       |     |           |
| 送信したデータ       |     |           |
| 直近のハンドシェイ     |     |           |
| オンデマンド有効化     |     |           |
| オンデマンド        |     |           |
|               |     |           |
| ŀ             |     |           |
|               |     |           |
|               |     |           |

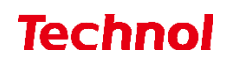

#### 2.4 Android の設定手順

本項では Android 端末での WireGuard 設定手順について記載します。 ① WireGuard クライアントを起動し、右下の「+」ボタンをタップします。

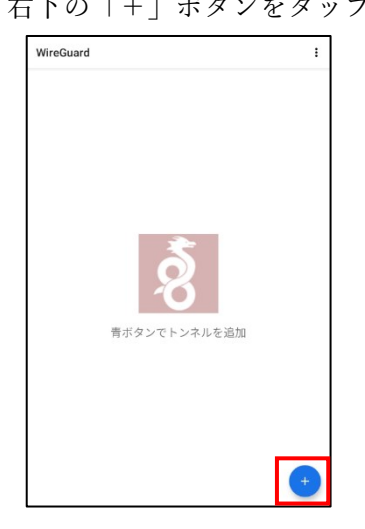

② 下部の「空の状態から作成」をタップします。

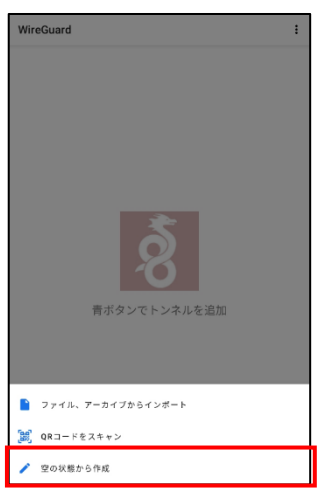

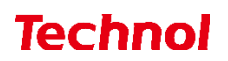

③ 「秘密鍵」の欄右側のボタンをタップして秘密鍵と公開鍵を生成し、そのまま MRB の管理画面に ログインしてください。

| ← WireGuard トンネルの作成                           | 8                   |
|-----------------------------------------------|---------------------|
| インターフェース                                      |                     |
| 名前                                            |                     |
| - 秘密鍵                                         | φ                   |
| 公問題<br>/jonDe1+2AByQYeJ1cOT3+05IEIfLcMU4ofH92 | 29STQM=             |
| アドレス                                          | Listenボート<br>(ランダム) |
| DNS サーバ                                       | MTU<br>(自動)         |
| すべてのアプリがトンネル対                                 | R                   |
| ピアを追加する                                       |                     |
|                                               |                     |
|                                               |                     |
|                                               |                     |
|                                               |                     |

④ MRB の管理画面にログイン後、右上の「設定」をクリックし、左の「リモートアクセス」をクリックしてください。

|                                                                                                    | クラウドユーザー892004 | 表示/確認 設定 ログアウ   | 2 |
|----------------------------------------------------------------------------------------------------|----------------|-----------------|---|
| 設定     設定       オットワーク設定<br>リエートアクセス     設定を行います。       セキュリティ設定<br>リエノスルクリング<br>超る塩い地知<br>HTTPS通信<br>メニリジー/設定<br>今回のみ接続を許可<br>ホワイトリスト処理<br>グループ設定     たのメニューから設定する項目を選択してください。       カレープ設定     カレープ設定       エッジログ設定     パスワード変更 |                | 定する項目を選択してください。 |   |

⑤ 「追加」をクリックしてください。

| 892004 クラウドユーザー892004 |                           | 表示                                            | ✓確認 設定                          | ログアウト     |
|-----------------------|---------------------------|-----------------------------------------------|---------------------------------|-----------|
| <b>設定</b><br>ネットワーク設定 | <b>ネットワーク設定</b><br>サーバ公開鍵 | - リモートアクセス(WireGu<br>SOT4LpKQ+AtMZwzhr4b8BPuw | <b>1ard)</b><br>12f9FQK₀C20HDKI | FSMgSU=   |
| リモートアクセス              | <b>アドレスTYPE</b>           | Type-0                                        | Туре                            | -1        |
| セキュリニ (55字)           | VPNアドレス                   | 172.20.0.1/16                                 | 192.168.                        | 0.1/16    |
| URI フィルタリング           | サーバアドレス                   | 163.43.126.149:51820                          | 163.43.126.1                    | 149:51821 |
| <u></u>               |                           |                                               | R                               | AS設定      |
| HTTPS通信               | 消去                        |                                               | 追加                              | 修正 削除     |
| メール設定                 |                           |                                               |                                 |           |
| 今回のみ接続を許可             | No. クライン                  | アント公開鍵 VPN                                    | IP 有                            | 修削        |
| ホワイトリスト処理             |                           |                                               |                                 |           |
| グループ設定                |                           |                                               |                                 |           |
| エッジログ設定               |                           |                                               |                                 |           |
| パスワード変更               |                           |                                               |                                 |           |
|                       |                           |                                               |                                 | -         |

⑥ 「クライアント公開鍵」の入力、「アドレス TYPE」と「有効」の選択をし、追加をクリックしてく ださい。

※「クライアント公開鍵」は先程起動した WireGuard クライアントの編集画面に記載されていま す。(右画像)

※「アドレス Type」はローカルのネットワークと競合しない方を選択することをおすすめします。 Type-0:172.20.0.0/16

Type-1: 192.168.0.0/16

| 892004 クラウドユーザー892                                          | 2004                           |                 | 表示/確認 設定 ログアウ                 | F | ← WireGuard トンネルの                          | 作成                                      |
|-------------------------------------------------------------|--------------------------------|-----------------|-------------------------------|---|--------------------------------------------|-----------------------------------------|
| <b>設定</b><br>ネットワーク設定<br>リモートアクセス                           | <b>ネットワーク</b> 設定 -<br>クライアント追加 | ・リモートアクセス(      | WireGuard)                    |   | インターフェース<br>名前<br><sup>私密第</sup>           | \$                                      |
| セキュリティ設定<br><u>URLフィルタリング</u><br>IPフィルタリング                  | クライアント公開鍵                      | /jonDe1+2AByQYe | J1cOT3+05IEIfLcMU4ofH9Z9STQM= |   | ン同見<br>/jonDe1+2AByQYeJ1c0T3+05IEH<br>アドレス | LcMU4ofH9Z9STQM=<br>Usten ホート<br>(ランダム) |
| <u>振る舞い検知</u><br><u>HTTPS通信</u><br><u>メール設定</u><br>メールサーバ設定 | アドレスTYPE                       | Type-0          | О туре-1                      |   | DNS サーバ<br>すべてのアブリン                        | MTU<br>(自動)<br>ゲトンネル対象                  |
| <u>今回のみ接続を許可</u><br>ホワイトリスト処理                               | 有効                             | ◉ 有効            | ○無効                           |   | L. L. L. L. L. L. L. L. L. L. L. L. L. L   | 101 † č                                 |
| <u> グループ設定</u><br>エッジログ設定<br>バスワード変更                        | 消去                             |                 | 追加                            |   |                                            |                                         |
|                                                             |                                |                 |                               |   |                                            |                                         |

⑦ 「追加」をクリックしてください。

| 892004 クラウドユーザー892                                | 004                        | 表示/確認                             | 定 ログアウト      |
|---------------------------------------------------|----------------------------|-----------------------------------|--------------|
| 設定                                                | ネットワーク設定 -                 | リモートアクセス(WireGuard)               |              |
| ネットワーク設定<br>リモートアクセス                              | <b>クライアント追加</b><br>設定しますか? |                                   |              |
| セキュリティ設定<br><u>URLフィルタリング</u><br><u>IPフィルタリング</u> | クライアント公開鍵                  | /jonDe1+2AByQYeJ1cOT3+05IEIfLcMU+ | 4ofH9Z9STQM= |
| 振る舞い検知<br>HTTPS通信<br>ソールや定                        | TYPE                       | TYPE-0                            |              |
| メールサーバ設定<br>今回のみ接続を許可                             | 有効                         | 有効                                |              |
| ホワイトリスト処理                                         |                            | 追加                                |              |
| グループ設定                                            |                            | 戻る                                |              |
| エッジログ設定                                           |                            |                                   |              |
| ハスリート変更                                           |                            |                                   |              |

⑧ 「RAS 設定」をクリックし、そのまま WireGuard クライアントの編集画面に戻ってください。

| 設定                                                   | ネットワーク設定        | - リモートアクセス(WireGu          | uard)                   |
|------------------------------------------------------|-----------------|----------------------------|-------------------------|
| ネットワーク設定                                             | サーバ公開鍵          | SOT4LpKQ+AtMZwzhr4b8BPuw   | /2f9FQKoC20HDKFSMgSU=   |
| リモートアクセス                                             | <b>アドレスTYPE</b> | Туре-0                     | Type-1                  |
|                                                      | VPNアドレス         | 172.20.0.1/16              | 192.168.0.1/16          |
| ビギュリティ設定<br>URLフィルタリング                               | サーバアドレス         | 163.43.126.149:51820       | 163.43.126.149:51821    |
| <u>IPフィルタリング</u><br>振る <u>男い検知</u><br><u>HTTPS通信</u> | 消去              |                            | RAS設定<br>追加 修正 削除       |
| メール設定                                                |                 |                            |                         |
| 今回のみ接続を許可                                            | NO.             | クライアント公開鍵                  | VPN IP 有修 III           |
|                                                      | 1 /jonDe1+2ABy  | QYeJ1cOT3+05IEIfLcMU4ofH92 | 29STQM= 172.20.4.11 O U |
| ホワイトリスト処理                                            |                 |                            |                         |
| グループ設定                                               |                 |                            |                         |
| <u>エッジログ設定</u>                                       |                 |                            |                         |
| <u>パスワード変更</u>                                       |                 |                            |                         |
|                                                      |                 |                            | *                       |

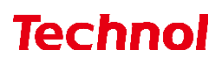

⑨ 設定を入力し、「ピアを追加する」をタップしてください。

「名前」の欄は任意のもので構いません。

※入力する際の参考箇所を記載します(右画像)

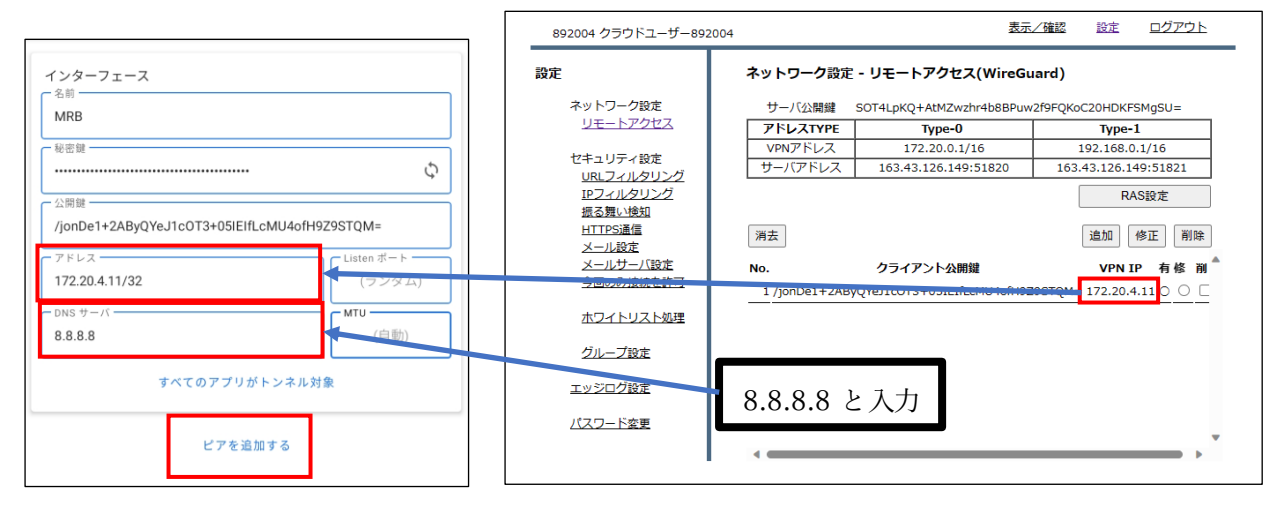

⑩ 設定を入力し、右上の保存ボタンをタップしてください。
 ※入力する際の参考箇所を記載します

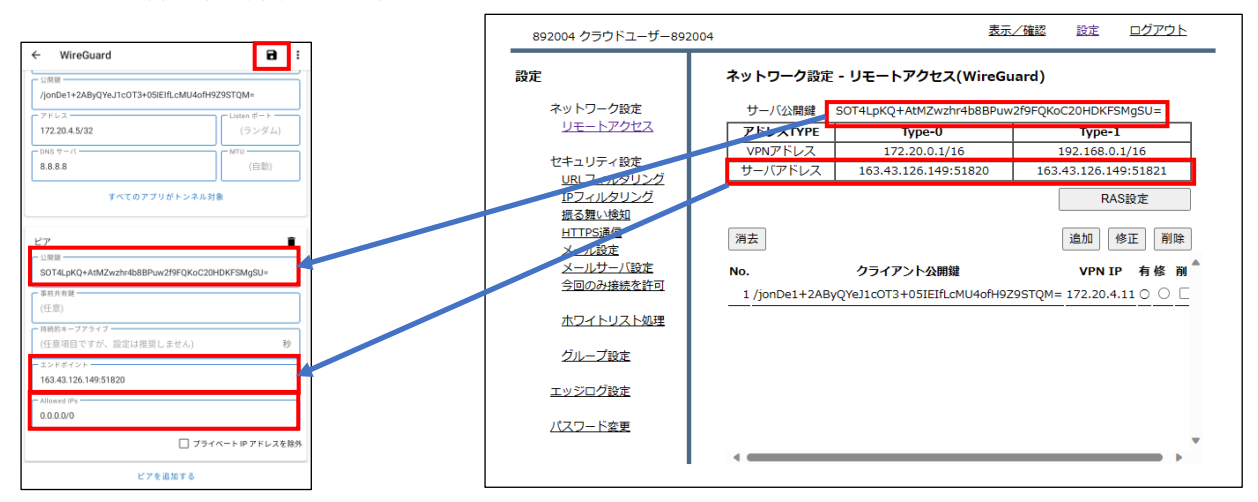

① 設定をオンにし、サーバと通信ができていれば設定完了です。

| ← WireGuard                                         | / | : |
|-----------------------------------------------------|---|---|
| インターフェース<br>名前<br>MRB                               |   |   |
| 公開鍵<br>/jonDe1+2AByQYeJ1c0T3+05IEIfLcMU4ofH9Z9STQM= |   |   |
| アドレス<br>172.20.4.11/32                              |   |   |
| DNSサーバ<br>8.8.8.8                                   |   |   |
| ピア                                                  |   |   |
| 公開鍵<br>SOT4LpKQ+AtMZwzhr4b8BPuw2f9FQKoC20HDKFSMgSU  | = |   |
| Allowed IPs<br>0.0.0.0/0                            |   |   |
| エンドポイント<br>163.43.126.149:51820                     |   |   |
| <sub>転送</sub><br>受信: 33.04 KiB, 送信: 24.30 KiB       |   |   |

#### 3. 設定削除手順

本項では MRB の管理画面より設定を削除する方法について記載します。

MRBの管理画面にログインし、右上の「設定」をクリックし、左の「リモートアクセス」をクリックしてください。

| 892004 クラウドユーザー892                                                                                                    | 004                                     | 表示/確認                      | 設定 ログアウト     |
|----------------------------------------------------------------------------------------------------|-----------------------------------------|----------------------------|--------------|
| 892004 クラウドユーザー892<br>設定<br>メットワーク設定<br>リモートアクセス<br>セキュリティ設定<br>リミスルタリング<br>取しスルタリング<br>取る互い接知<br>HTTPS通信<br>メール設定<br>メールサーバ設定 | 004<br>設定<br>設定を行います。<br>左のメニューから設定する項目 | <u>表示/確認</u><br>を選択してください。 | <u>ログアウト</u> |
| <u>・ 1000万</u> 0002100<br>ホワイトリスト処理<br>グループ設定<br>エッジログ設定<br>パスワード変更                                                            |                                         |                            |              |

 
 ② 削除したいクライアントの「削」のチェックボックスをクリックし、「削除」ボタンをクリックし ます。

| 設定                                                          | ネットワーク設定                                       | - リモートアクセス(WireGu          | uard)                          |  |  |
|-------------------------------------------------------------|------------------------------------------------|----------------------------|--------------------------------|--|--|
| ネットワーク設定                                                    | サーバ公開鍵 SOT4LpKQ+AtMZwzhr4b8BPuw2f9FQKoC20HDKFS |                            |                                |  |  |
| リモートアクセス                                                    | アドレスTYPE                                       | Туре-0                     | Type-1                         |  |  |
| セキュリティ設定                                                    | VPNアドレス                                        | 172.20.0.1/16              | 192.168.0.1/16                 |  |  |
| URLフィルタリング                                                  | サーバアドレス                                        | 163.43.126.149:51820       | 163.43.126.149:51821           |  |  |
| IPフィルタリング                                                   |                                                |                            | <b>RAS</b> 設定                  |  |  |
| <u>量で通び使知</u><br><u>HTTPS通信</u><br><u>メール設定</u><br>メールサーバ設定 | 消去<br>No.                                      | クライアント公開鍵                  | 追加 修正 削除<br>VPN IP 有修 <u>削</u> |  |  |
| <u>今回のみ接続を許可</u>                                            | 1 /jonDe1+2ABy                                 | QYeJ1cOT3+05IEIfLcMU4ofH92 | Z9STQM= 172.20.4.5 🔿 📿 🗹       |  |  |
| ホワイトリスト処理                                                   |                                                |                            |                                |  |  |
| グループ設定                                                      |                                                |                            |                                |  |  |
| エッジログ設定                                                     |                                                |                            |                                |  |  |
| バスワード変更                                                     |                                                |                            |                                |  |  |

③ 「削除」をクリックしてください。

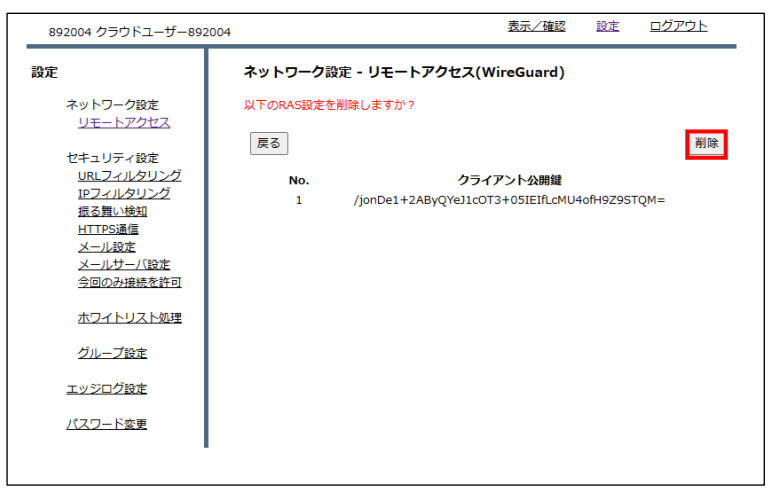

④ 「RAS 設定」をクリックし、削除は完了です。

| 設定                   | ネットワーク設定    | - リモートアクセス(WireGu                      | uard)         |          |
|----------------------|-------------|----------------------------------------|---------------|----------|
| ネットワーク設定<br>リモートアクセス | RASクライアント情報 | 服を削除しました。<br>SOT4L pKO+AtM7w7br4b8BBus |               | EMOSI I- |
| ヤキュリティ設定             |             | Type-0                                 | Type-         | 1        |
| URLフィルタリング           | VPNアドレス     | 172.20.0.1/16                          | 192.168.0     | .1/16    |
| IPフィルタリング            | サーバアドレス     | 163.43.126.149:51820                   | 163.43.126.14 | 49:51821 |
| 振る舞い検知<br>HTTPS通信    |             |                                        | RA            | .S設定     |
| メールサーバ設定             | 消去          |                                        | 追加            | 修正 削除    |
| 今回のみ接続を許可            |             | 75 1 0 00/04                           |               |          |
| ホワイトリスト処理            | NO. 951.    | アント公開鍵 VPN                             | IP fi         | 16° FN   |
| グループ設定               |             |                                        |               |          |
| <u>エッジログ設定</u>       |             |                                        |               |          |
| <u>パスワード変更</u>       |             |                                        |               |          |
|                      |             |                                        |               |          |
|                      |             |                                        |               |          |